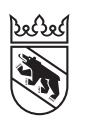

Steuern Impôts

## Leitfaden

# Online-Ausfüllen der Steuererklärung für Privatpersonen (natürliche Personen)

# Inhalt

| 1. | Wenn Sie in BE-Login registriert sind und jetzt auf AGOV wechseln         | 2  |
|----|---------------------------------------------------------------------------|----|
| 2. | Wenn Sie in BE-Login registriert sind und bereits ein AGOV-Konto besitzen | 4  |
| 3. | Wenn Sie noch nicht in BE-Login registriert sind                          | 6  |
| 4. | So funktioniert das Ausfüllen in TaxMe-Online                             | 8  |
| 5. | Belege hinzufügen                                                         | 9  |
| 6. | Elektronischer Steuerauszug (E-Steuerauszug)                              | 11 |
| 7. | Abschliessen der Steuererklärung                                          | 12 |
| 8. | Bestätigung                                                               | 14 |

## **BE-Login mit AGOV**

Der Kanton Bern verwendet für den Zugang zu seinen E-Services auch **AGOV**, das Behörden-Login der Schweiz. Egal ob Sie bereits in BE-Login registriert sind oder nicht: Die Umstellung gelingt für Sie ganz einfach. Sie werden Schritt für Schritt durch den Prozess begleitet.

Mehr zu AGOV im Kanton Bern unter www.be.ch/agov

## Haben Sie Fragen? Ist etwas unklar?

Support BE-Login **+41 31 636 99 99** BE-Login Steuern/TaxMe **+41 31 633 60 03** oder **www.taxme.ch**  1. Wenn Sie in BE-Login registriert sind und jetzt auf AGOV wechseln

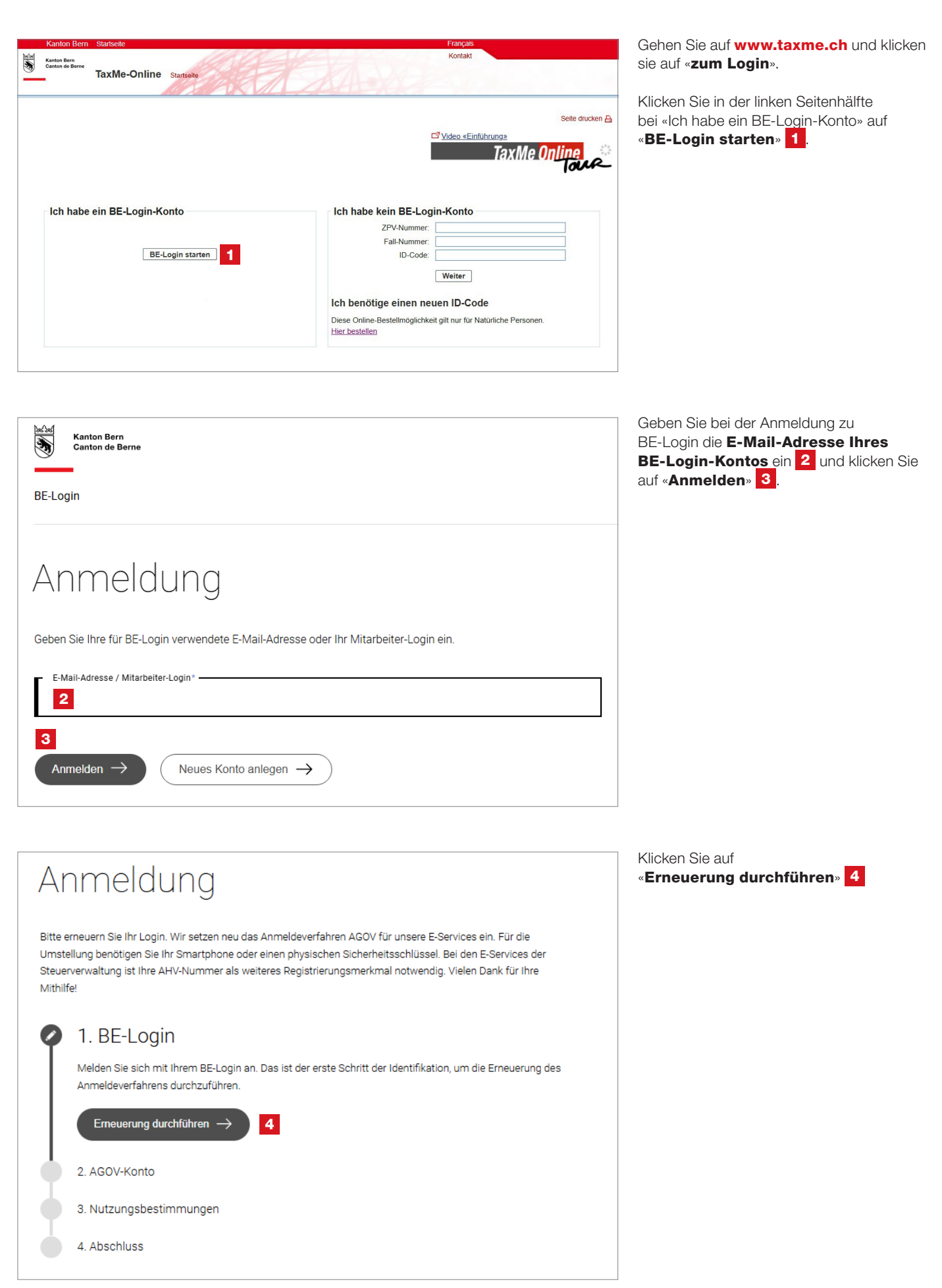

| Kanton Bern S                  | Startseite                 |                                                                                                    | Français        |                                                                             |
|--------------------------------|----------------------------|----------------------------------------------------------------------------------------------------|-----------------|-----------------------------------------------------------------------------|
| Kanton Bern<br>Canton de Berne | BE-Login                   | Startsete                                                                                                    | Kontakt         | Anmelden R                                                                  |
| Sie sind nich                  | Login [<br>Passwort [<br>4 | eldet. Bitte melden Sie sich an.<br>-Mali-Adresse oder Mitabelter-Login<br>Anmelden 7<br>2) Passwort vergessen | Seite drucken 🖨 | Dokumente<br>Anleitungen<br>Meine Daten verwalten (PDF,<br>2 MB, 19 Setten) |
|                                | •:•                        | Weiter mit SwissID                                                                                             | ]               |                                                                             |
| 🔁 Mehr erfahren zu             | u SwissID                  |                                                                                                    |                 |                                                                             |

## Sie sind nun im BE-Login. Geben Sie erneut die registrierte **E-Mail-Adresse Ihres BE-Login-Kontos** ein **5**. Geben Sie das Passwort ein **6**. Klicken Sie auf «**Anmelden**» **7**.

#### SwissID

Haben Sie Ihr BE-Login Konto mit SwissID verknüpft, dann klicken Sie auf «**Weiter mit SwissID**» und melden sich mit Ihrer SwissID an. Folgen Sie danach dem entsprechenden Prozess. Dieser ist in diesem Leitfaden nicht weiter beschrieben.

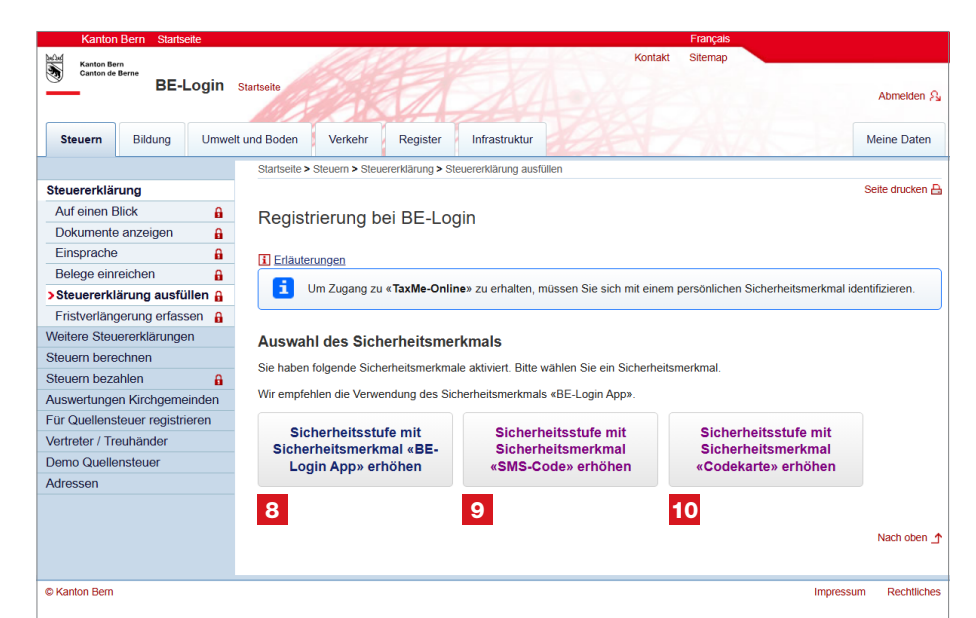

Sie erreichen die zweite Sicherheitsstufe für BE-Login, indem Sie ein Sicherheitsmerkmal eingeben: BE-Login App 8, SMS-Code 9 oder einen Code 10, den Sie auf Ihrer Codekarte ablesen.

Sie werden nun zur AGOV-Anmeldung weitergeleitet.

5 Klicken Sie auf «Bei AGOV anmelden/registrieren» (9). Sie werden auf die AGOV-Webseite weiteraeleitet Anmeldung Bitte erneuern Sie Ihr Login. Wir setzen neu das Anmeldeverfahren AGOV für unsere E-Services ein. Die Einrichtung dauert maximal fünf Minuten. Für die Umstellung benötigen Sie Ihr Smartphone oder einen physischen Sicherheitsschlüssel. Bei den E-Services der Steuerverwaltung ist Ihre AHV-Nummer als weiteres Registrierungsmerkmal notwendig. Vielen Dank für Ihre Mithilfe! 1. BE-Login 2. AGOV-Konto Legen Sie nun ein Konto bei AGOV an. Das ist der zweite Schritt Ihrer Identifikation. Sie benötigen dazu Ihr Handy oder einen Sicherheitsschlüssel. Falls Sie bereits ein Konto bei AGOV haben, können Sie dieses verwenden. Bei AGOV anmelden/registrie 3. Identifikation 4 Nutzungsbestimmungen

## Gehen Sie nun zum Leitfaden des KAIO zur Migration auf AGOV, www.be.ch/startagov

Dieser zeigt Ihnen die Erläuterungen zu den nächsten bei Ihnen anstehenden Schritten. Steigen Sie direkt bei **Schritt 5** ein.

Nach dem gesamten Prozess haben Sie AGOV erfolgreich eingerichtet. Dies mit der für die E-Services der Steuerverwaltung notwendigen Sicherheitsstufe.

Sie gelangen zurück zu den E-Services im Bereich «**Steuern**» und können nun Ihre Steuererklärung ausfüllen. 2. Wenn Sie in BE-Login registriert sind und bereits ein AGOV-Konto besitzen

| Kanton Bern Startseite<br>Kanton der Berne<br>Canton der Berne<br>TaxMe-Online Startseite | Français<br>Kontakt                                                                                                    | Gehen Sie auf <b>www.taxme.ch</b> und klicken<br>sie auf « <b>zum Login</b> ».                                                  |
|-------------------------------------------------------------------------------------------|----------------------------------------------------------------------------------------------------|----------------------------------------------------------------------------------------------------|
|                                                                                           | Seite drucken A<br>Seite drucken A<br>Tax Me Online                                                                                                    | Klicken Sie in der linken Seitenhälfte<br>bei «Ich habe ein BE-Login-Konto» auf<br>« <b>BE-Login starten</b> » <mark>1</mark> . |
| Ich habe ein BE-Login-Konto<br>BE-Login starten 1                                         | Ich habe kein BE-Login-Konto  ZPV-Numme: Fall-Numme: Fall-Numme: ID-Code Weiter Ich benötige einen neuen ID-Code Diese Online-Bestellmöglichkeit gilt nur für Natürliche Personen. Hier bestellen |                                                                                                    |
| Deched                                                                                    |                                                                                                    | Geben Sie bei der Anmeldung zu                                                                                                  |

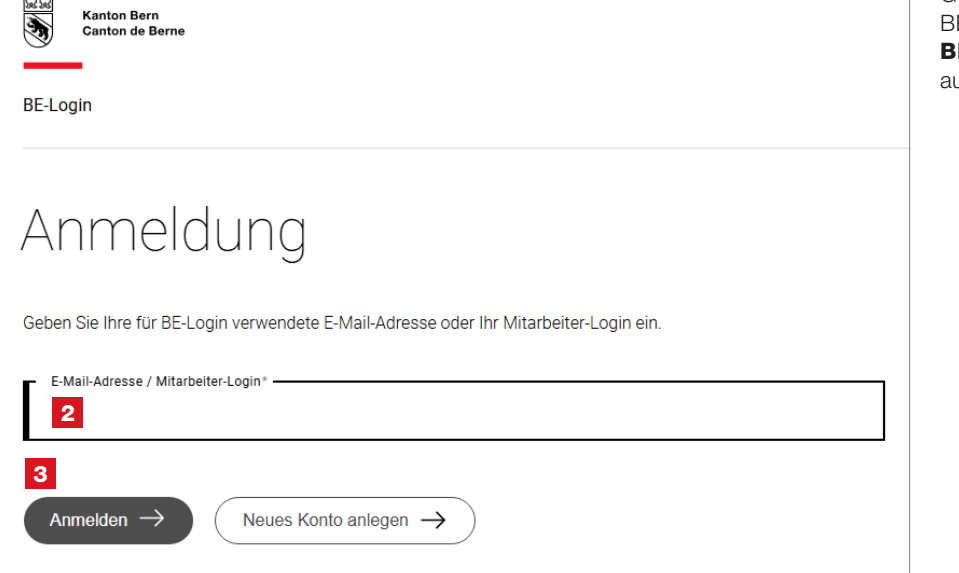

Geben Sie bei der Anmeldung zu BE-Login die **E-Mail-Adresse Ihres BE-Login-Kontos** ein 2 und klicken Sie auf «**Anmelden**» 3.

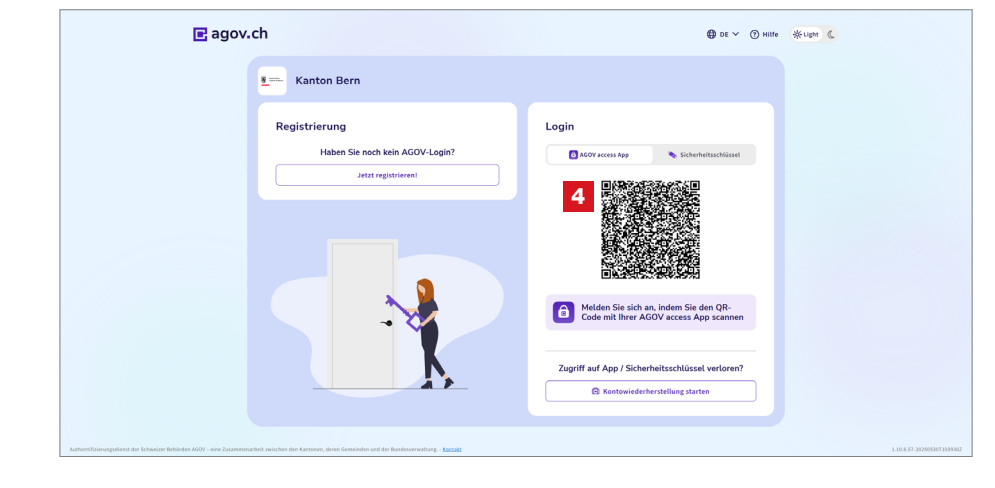

Melden Sie sich bei AGOV an. Öffnen Sie hierzu auf Ihrem Smartphone Ihre **AGOV access App**. Danach können sie den auf der rechten Seite ersichtlichen **QR-Code** scannen **4**.

| Kanton Bern Startseite                     |                                                                                 | Français              |
|--------------------------------------------|---------------------------------------------------------------------------------|-----------------------|
| Kanton Bern<br>Canton de Berne<br>BE-Login | Stateste                                                                        | akt Sitemap           |
|                                            |                                                                                 | Abmelden 🖇            |
| Steuern Bildung Umwe                       | elt und Boden Verkehr Register                                                  | Meine Daten           |
|                                            | Startseite > Steuern > Steuererklärung > Steuererklärung ausfüllen              |                       |
| Steuererklärung                            |                                                                                 | Seite drucken 🔒       |
| Auf einen Blick                            | Steuererklärung ausfüllen                                                       | 4 <sup>10</sup> e     |
| Dokumente anzeigen                         |                                                                                 |                       |
| Einsprache                                 | I Erläuterungen                                                                 |                       |
| Belege einreichen                          | Um Ihre Steuererklärung auszufüllen, wählen Sie bitte das gewünschte Steuerja   | ahr.                  |
| > Steuererklärung ausfüllen                | Beim Ausfüllen der aktuellen Steuererklärung können Sie parallel dazu die Vorja | ahresdaten öffnen.    |
| Fristverlängerung erfassen                 | Fall / Jahr                                                                     | Status                |
| Weitere Steuererklärungen                  | Steuererklärung 2024                                                            | In Bearbeitung        |
| Steuern berechnen                          | Steuererklärung 2023                                                            | Quittiert             |
| Meine Steuern bezahlen                     | Steuererklärung 2022                                                            | Quittiert             |
| Für Quellensteuer registrieren             |                                                                                 |                       |
| Demo Quellensteuer                         |                                                                                 | v202501.7             |
| Vertreter / Treuhänder                     |                                                                                 | Nach oben             |
| Adressen                                   |                                                                                 |                       |
|                                            |                                                                                 |                       |
|                                            |                                                                                 |                       |
|                                            |                                                                                 |                       |
| © Kanton Bern                              |                                                                                 | Impressum Rechtliches |

Sie gelangen zu den E-Services im Bereich «**Steuern**» und können nun Ihre Steuererklärung ausfüllen. 3. Wenn Sie noch nicht in BE-Login registriert sind

| Français                                                                                                    |
|----------------------------------------------------------------------------------------------------|
| Kontak                                                                                                    |
| Sete drucken A<br><sup>C3</sup> <u>Video «Einfuhrunge</u><br>Tax Me Online                                                                |
| Ich habe kein BE-Login-Konto         1           2         Fall-Nummer:         1           ID-Code:         3           4         Weiter |
| Ich benötige einen neuen ID-Code           Diese Online-Bestellmöglichkeit gilt nur für Naturliche Personen.           Hier bestellen     |
|                                                                                                    |

Gehen Sie auf **www.taxme.ch** und klicken sie auf **«zum Login**».

In der rechten Seitenhälfte finden Sie den Kasten «Ich habe kein BE-Login-Konto». Geben Sie Ihre ZPV-Nummer 1, die Fall-Nummer 2 und den ID-Code 3 ein. Diese Angaben finden Sie auf dem Brief zur Steuererklärung. Klicken Sie nach der Eingabe der Daten auf den Button «Weiter» 4.

Wenn Sie die Angaben auf dem Brief zur Steuererklärung nicht mehr zur Hand haben, können Sie hier einen neuen ID-Code bestellen **5**.

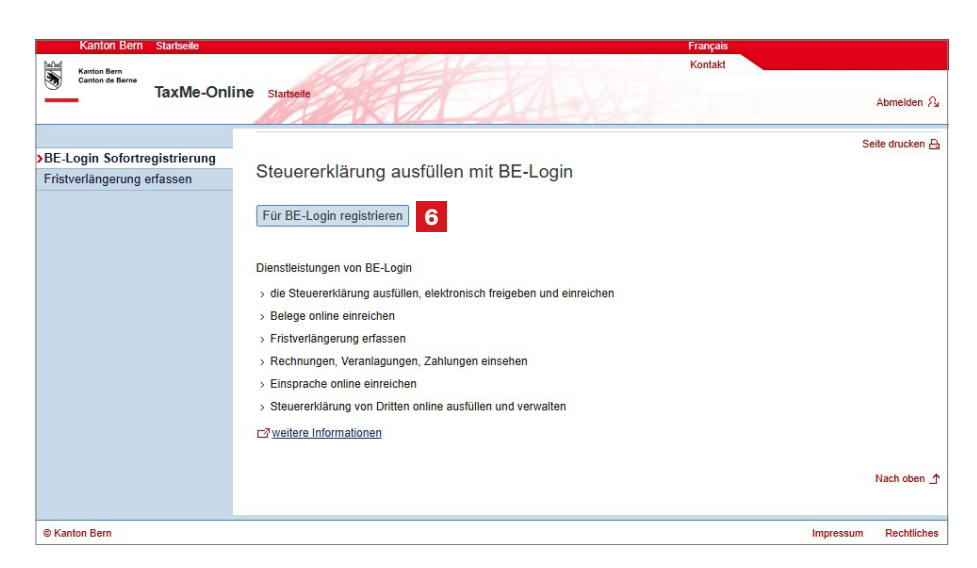

Bestätigen Sie, dass Sie ein BE-Login-Konto beim Kanton Bern erstellen möchten. Klicken Sie auf den Button «**Für BE-Login registrieren**» **6**.

## Registrierung bei AGOV

Sind Sie sicher, dass Sie noch kein bestehendes BE-Login Konto beim Kanton Bern haben und ein neues Konto erstellen möchten?

Abbrechen

Registrierung fortsetzen 7

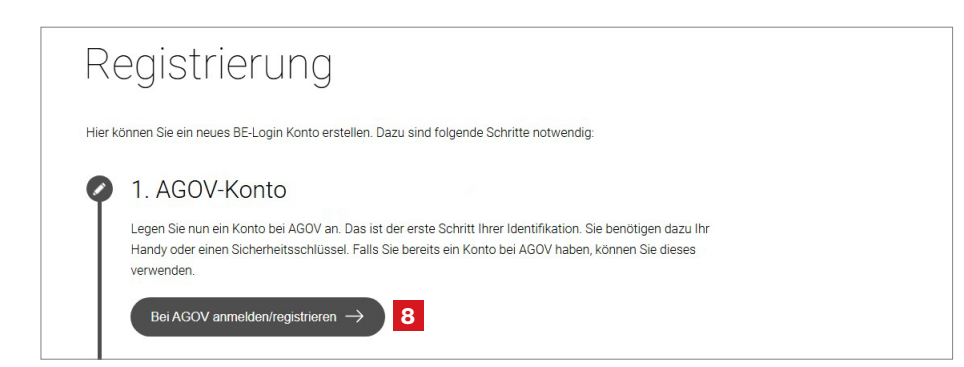

Sie werden nun zur Registrierung bei AGOV weitergeleitet. Klicken Sie auf den Button «**Registrierung fortsetzen**» 7.

Hier bestätigen Sie, dass Sie sich **bei AGOV anmelden/registrieren** wollen. Klicken Sie auf den entsprechenden **Button 8**. Sie werden auf die AGOV-Website weitergeleitet.

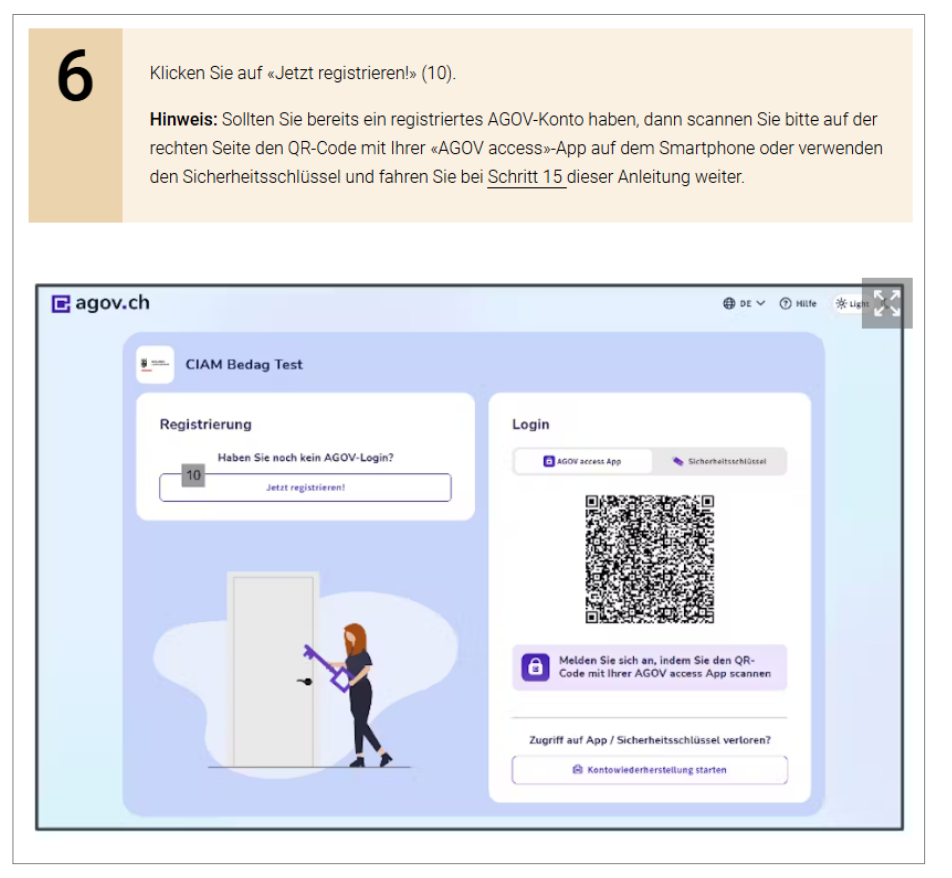

## Gehen Sie nun zum Leitfaden des KAIO zur Migration auf AGOV, www.be.ch/startagov

Dieser zeigt Ihnen die Erläuterungen zu den nächsten bei Ihnen anstehenden Schritten. Steigen Sie direkt bei **Schritt 6** ein.

Nach dem gesamten Prozess haben Sie AGOV erfolgreich eingerichtet. Dies mit der für die E-Services der Steuerverwaltung notwendigen Sicherheitsstufe.

Sie gelangen zurück zu den E-Services im Bereich «**Steuern**» und können nun Ihre Steuererklärung ausfüllen.

## Ausfüllen der Steuererklärung

Sie haben es geschafft und können nun die Steuerklärung online ausfüllen. Nutzen Sie hierfür unsere weiterführenden Informationen. Dort finden Sie unter anderem einen Leitfaden sowie Erklärvideos.

## Wichtiger Hinweis

Um die Situation eines Zugriffverlustes auf Ihr AGOV-Konto zu vermeiden, empfiehlt es sich, den **Wiederherstellungscode**, welchen Sie während der AGOV-Registrierung erhalten haben, an einem sicheren Ort **aufzubewahren**. Falls Sie diesen nicht mehr finden, können Sie die Kontowiederherstellung auch ohne Wiederherstellungscode selbstständig durchführen. Gehen Sie auf **AGOV-Help > Kontowiederherstellung**.

Ausserdem empfiehlt es sich, neben der Smartphone-App «**AGOV access**» zusätzlich einen Sicherheitsschlüssel als alternativen Sicherheitsfaktor in Ihrem AGOV-Konto zu registrieren. Eine Liste der kompatiblen **Sicherheitsschlüssel** als auch die Anleitung zur Registrierung des Sicherheitsschlüssels unter **Windows** oder **macOS** finden Sie auf «**AGOV help**».

An der Nutzung Ihrer E-Services und an Ihren bisher hinterlegten Daten ändert sich nach dem Wechsel auf AGOV nichts.

# 4. So funktioniert das Ausfüllen in TaxMe-Online

| Kanton Bern Startseite                                     |             |                                                                                          |                                                   | Français                 |                          |  |  |
|------------------------------------------------------------|-------------|------------------------------------------------------------------------------------------|---------------------------------------------------|--------------------------|--------------------------|--|--|
|                                                            |             |                                                                                          |                                                   | Kontakt                  |                          |  |  |
| BE-Login Startseite                                        |             |                                                                                          |                                                   |                          |                          |  |  |
| -                                                          |             |                                                                                          |                                                   |                          |                          |  |  |
|                                                            |             |                                                                                          |                                                   |                          |                          |  |  |
|                                                            | TaxMe > Eir | kommen a                                                                                 | aus Tätigkeit > Unselbstständiger Erwerb          |                          |                          |  |  |
| ✓ Stammdaten                                               |             |                                                                                          |                                                   |                          |                          |  |  |
| 🗹 Einkommen aus Tätigkeit                                  | Lincolb     | ototör                                                                                   | digor Envorb                                      |                          |                          |  |  |
| Unselbstständiger Erwerb                                   | Unseib      | รเรเสเ                                                                                   |                                                   |                          |                          |  |  |
| <ul> <li>Unbezahlter</li> <li>Erwerbsunterbruch</li> </ul> | Erfassen S  | Erfassen Sie hier Ihre Einkünfte aus unselbstständiger Haupt- und Nebenerwerbstätigkeit. |                                                   |                          |                          |  |  |
| Geschäftsauto für den                                      |             |                                                                                          |                                                   |                          |                          |  |  |
| Arbeitsweg                                                 | Mann: L     | Inselbs                                                                                  | stständige Erwerbstätigkeit 🗓                     |                          |                          |  |  |
| Z Einzelunternehmen                                        |             | Status                                                                                   | Arbeitgeber                                       | Typ                      | Betrag                   |  |  |
| Z Land- / Forstwirtschaft                                  |             |                                                                                          | Fores Conservabat                                 | Upuntanuach (Nattalaha)  | 00'000                   |  |  |
| Personengesellschaften                                     |             | ¥                                                                                        | Penaco Genossenschan                              | Haupterwerb (Nettolofin) | 00 000                   |  |  |
| Baugesellschaften                                          | Zum Bearb   | eiten ein                                                                                | es Eintrags klicken Sie bitte oben auf das Bleis  | tift-Symbol.             |                          |  |  |
| Verschiedene Einkünfte                                     | Neuen       | Eintrag                                                                                  | erfassen                                          |                          |                          |  |  |
| eSteuerauszüge                                             | Heach       | Linnag                                                                                   | enassen                                           |                          |                          |  |  |
| Vermögenswerte / Wertschriften                             | Frau: U     | realhe                                                                                   | tetändige Enverbetätigkeit 🔢                      |                          |                          |  |  |
| Grundstücke im Privatvermögen                              | Trad. O     | 130103                                                                                   |                                                   |                          |                          |  |  |
| Ubriges Vermögen                                           |             | Status                                                                                   | Arbeitgeber                                       | Тур                      | Betrag                   |  |  |
| Schulden und Schuldzinsen     Berufskosten                 | 1           | V                                                                                        | Steuerverwaltung des Kantons Bern                 | Haupterwerb (Nettolohn)  | 44'584                   |  |  |
|                                                            | Zura Danah  | - 14 1 - 1 - 1 - 1                                                                       |                                                   | it Cumbel                |                          |  |  |
|                                                            | Zum Bear    | ellen ein                                                                                | es Elititags kilcken die blite oben auf das bleis | an-symbol.               |                          |  |  |
| Abschluss                                                  | Neuen       | Eintrag                                                                                  | erfassen                                          |                          |                          |  |  |
| Daten löschen                                              |             |                                                                                          |                                                   | << Vorherige Seite       | Nächste Seite >>         |  |  |
| Infos / Bedienungsanleitung                                |             |                                                                                          |                                                   |                          |                          |  |  |
| Wegleitung                                                 |             |                                                                                          |                                                   |                          |                          |  |  |
| Zusammenzug / Drucken                                      |             |                                                                                          |                                                   |                          |                          |  |  |
|                                                            |             |                                                                                          |                                                   |                          | 2022 ND 12022 202301 1   |  |  |
|                                                            |             |                                                                                          |                                                   |                          | 2022 141 42022.202301.14 |  |  |

Die Navigation im TaxMe-Online zeigt, welche Formulargruppen Ihnen für das Erfassen zur Verfügung stehen. Sie bestimmen mittels Anklicken, welche Bereiche Sie benötigen.

TaxMe-Online zeigt an, wenn eine Seite fertig erfasst ist oder wenn notwendige Angaben fehlen.

Sie können jederzeit Korrekturen machen und Vergessenes auch später noch ergänzen, solange Sie die Steuererklärung nicht freigegeben haben.

Einmal erfasst, stehen Ihnen jedes Jahr die Daten aus dem Vorjahr automatisch zur Verfügung. Sie müssen nur noch Änderungen und neue Einträge sowie die aktuellen Beträge erfassen.

#### Symbole

Verschiedene Symbole erklären Ihnen, was zu tun ist.

- Bleistift: Eintrag **bearbeiten** (ergänzen / korrigieren)
- Papierkorb: Eintrag **löschen**
- Formular ist noch in Bearbeitung.
- Formular ist **abgeschlossen**.
- Formular ist aufgrund Ihrer Angaben **nicht aktiviert** worden.
- Formular kann aufgrund einer fehlerhaften / fehlenden Eingabe nicht abgeschlossen werden.
- Auf diesem Formular wurde eine ungewöhnliche Eingabe festgestellt. Die Meldung dient jedoch lediglich als Hinweis; Sie können die Steuererklärung trotzdem abschliessen.

# 5. Belege hinzufügen

|             | Kanton Bern Startseite                                                                                 |              |                                          |                    | Françai                                                                | ŝ                     |              |
|-------------|----------------------------------------------------------------------------------------------------|--------------|------------------------------------------|--------------------|------------------------------------------------------------------------|-----------------------|--------------|
|             | BE-Login Startseite                                                                                    |              | a la la la la la la la la la la la la la |                    | Kontak                                                                 |                       | Schliessen 🂫 |
|             |                                                                                                    | TaxMe        | > Abz                                    | :üge > Bei         | räge Säule 3a, 2. Säule, Einkauf 2. Säule, Beiträge Nichterwerbstätige |                       |              |
| €           | Stammdaten                                                                                             |              |                                          |                    |                                                                        |                       |              |
| €           | Einkommen aus Tätigkeit                                                                                | Poit         | röa                                      | o Cöu              | la 2a Baiträga 2 Säula Einkauf 2 Säula aa                              |                       |              |
| ≯           | Verschiedene Einkünfte                                                                                 | Dell         | nay                                      | e Sau              | ie 5a, Deiliaye 2. Saule, Ellikaul 2. Saule 50                         |                       | EO-Beiliage  |
| →           | eSteuerauszüge                                                                                         | ais          | lici                                     |                    | erbstatige Person                                                      |                       |              |
| €           | Vermögenswerte / Wertschriften                                                                         |              |                                          |                    |                                                                        |                       |              |
| €           | Grundstücke im Privatvermögen                                                                          |              | _                                        |                    |                                                                        |                       | _            |
| ≯           | Übriges Vermögen                                                                                       | Man          | n: B                                     | eiträge            | Säule 3a, Beiträge 2. Säule, Einkauf 2. Säule bei un                   | selbstständige        | r            |
| €           | Schulden und Schuldzinsen                                                                              |              | 5105                                     | lauyre             | it.                                                                    |                       |              |
|             | Berufskosten                                                                                           |              |                                          | Status             | Bemerkungen                                                            | Beitrag/Einkauf       | Betrag       |
| ≯           | Abzüge                                                                                                 |              | 1                                        | ÷                  |                                                                        |                       |              |
|             | Berufsorientierte Aus- und<br>Weiterbildungskosten                                                     | Zum E        | Bearbe                                   | eiten eine         | s Eintrags klicken Sie bitte oben auf das Bleistift-Symbol.            |                       |              |
| ≯           | <ul> <li>Beiträge Säule 3a, 2. Säule,<br/>Einkauf 2. Säule, Beiträge<br/>Nichterwerbstätige</li> </ul> | Ne           | euen l                                   | Eintrag e          | fassen                                                                 |                       |              |
| <b>&gt;</b> | Versicherungsprämien und<br>Sparzinsen                                                                 | Frau<br>Erwe | : Be<br>erbs                             | eiträge<br>tätigke | Säule 3a, Beiträge 2. Säule, Einkauf 2. Säule bei uns<br>it            | elbstständiger        | I            |
|             | Beiträge und Spenden an                                                                                |              |                                          |                    |                                                                        | The law of the law of | But we       |
|             | politische Parteien                                                                                    |              |                                          | status             | Bemerkungen                                                            | Beitrag/Einkaut       | Betrag       |
|             | Kostenuberschusse                                                                                      |              | Kein                                     | Eintrag v          | orhanden!                                                              |                       |              |
|             | Unternaltsbeitrage und Renten                                                                          | Ne           | uen l                                    | Eintrag e          | fassen                                                                 |                       |              |
|             | Leistungen an<br>unterstützungsbedürftige                                                              |              |                                          |                    |                                                                        |                       |              |
|             | erwerbsunfähige Personen                                                                               |              |                                          |                    |                                                                        | Mann                  | Frau         |
|             | Spenden                                                                                                |              |                                          | Anteil pr          | vate Pensionskassen-Beiträge gemäss selbstständiger Erwerbstätigkeit   |                       |              |
|             | Krankheits- und Unfallkosten                                                                           |              |                                          | Der Erf            | lgsrechnung belastete Pensionskassen-Beiträge gemäss selbständiger     |                       |              |
|             | Behinderungsbedingte Kosten                                                                            |              |                                          |                    | Erwerbstätigkeit                                                       |                       |              |
|             | / Pflegekosten                                                                                         | A            | nteil p                                  | rivate Pe          | nsionskassen-Beiträge gemäss Land- und/oder Forstwirtschaftsbetriebe   |                       |              |
| ≯           | Ergebnisse                                                                                             |              |                                          |                    | srachnung belastete Pensionskasson Poiträge gemäss Land und/ade        |                       |              |
| Þ           | Abschluss                                                                                              |              |                                          |                    | srechnung belasiele Fensionskassen-Belträge gemäss Länd- Und/odel      |                       |              |

Dort, wo Belege verlangt werden, können Sie diese als **PDF-Datei aus Ihrer Computerablage auswählen** oder mit Ihrem **Smartphone fotografieren** und **hinzufügen**, beispielsweise die «Beiträge PK/Säule 3a».

Klicken Sie auf «**Neuen Eintrag** erfassen».

|    | Kanton Bern Startseite                             | Français                                                                                    |
|----|----------------------------------------------------|---------------------------------------------------------------------------------------------|
| 24 |                                                    | Kontakt                                                                                     |
| 3  | BE-Login Startseite                                | Schliessen A                                                                                |
|    |                                                    | TaxMe > Abzüge > Beiträge Saule 3a, 2. Saule, Einkauf 2. Saule, Beiträge Nichterwerbstätige |
| €  | Stammdaten                                         |                                                                                             |
| €  | Einkommen aus Tätigkeit                            | Mann: Beiträge Säule 3a, Beiträge 2, Säule, Einkauf 2, Säule hei unselbstständiger          |
| €  | Verschiedene Einkünfte                             | Enverbetetigkeit                                                                            |
| →  | eSteuerauszüge                                     | Elweibstatigkeit                                                                            |
| €  | Vermögenswerte / Wertschriften                     |                                                                                             |
| €  | Grundstücke im Privatvermögen                      | Beiträge Säule 3a                                                                           |
| €  | Übriges Vermögen                                   | ⊖ Beiträge 2. Säule                                                                         |
| €  | Schulden und Schuldzinsen                          | ⊖ Einkauf 2. Säule                                                                          |
|    | Berufskosten                                       |                                                                                             |
| →  | Abzüge                                             |                                                                                             |
|    | Berufsorientierte Aus- und<br>Weiterbildungskosten | Beiträge Säule 3a 🗓                                                                         |
| €  | Beiträge Säule 3a, 2. Säule,                       | Bemerkung Beitrag 3. Säule                                                                  |
|    | Einkauf 2. Säule, Beiträge<br>Nichterwerbstätige   | Einbezahlter Betrag in CHF                                                                  |
| ≯  | Versicherungsprämien und<br>Sparzinsen             | Beiträge Saule 3a Beleg hinzufügen                                                          |
|    | Beiträge und Spenden an<br>politische Parteien     | Speichern Abbrechen                                                                         |
|    | Kostenüberschüsse                                  |                                                                                             |

Wählen Sie den entsprechenden Beitrag/Einkauf aus, geben Sie den einbezahlten Betrag ein und klicken Sie auf «**Beleg hinzufügen**».

| BE-Login Startseite | Kontakt                                                                                                    |
|---------------------|----------------------------------------------------------------------------------------------------|
| -                   | Schlessen &                                                                                                    |
|                     | TaxMe > Belege hochladen                                                                                                    |
|                     | Belege hinzufügen                                                                                                    |
|                     | Sie können Belege via Smartphone oder Computer direkt in Ihrer Steuererklärung hinzufügen. Bitte laden Sie nur diejenigen Belege<br>hoch, die verlangt werden.                               |
|                     | Folgende Dateiformate werden unterstützt: pdf, jpeg, png.                                                                                                    |
|                     | Mann: Beiträge PK / Säule 3a                                                                                                    |
|                     | Belege via Smartphone fotografieren/übernehmen Richten Sie die Kamera auf den QR-Code und tippen Sie danach auf den angezeigten Link. Sie können nun direkt Belege/Seiten hochladen. QR-Code |
|                     | Belege/Seiten vom Computer auswählen und hochladen (als Foto oder PDF.<br>Dokument)<br>Haben Sie mehrere Belege/Seiten? Klicken Sie auf "Weitere Belege vom Computer".                       |

Sie haben **zwei Möglichkeiten**, Belege zu erfassen:

1 Möchten Sie den Beleg mit Ihrem **Smartphone fotografieren**, dann richten Sie die Kamera auf den QR-Code und tippen Sie danach auf den angezeigten Link. Sie können nun direkt Belege/Seiten hochladen. Folgen Sie den Anweisungen auf Ihrem Smartphone.

2 Möchten Sie den Beleg als Foto oder PDF-Dokument aus Ihrer Computerablage hochladen, dann klicken Sie unter Belege/Seiten vom Computer auswählen und hochladen auf «+ Weitere Belege vom Computer».

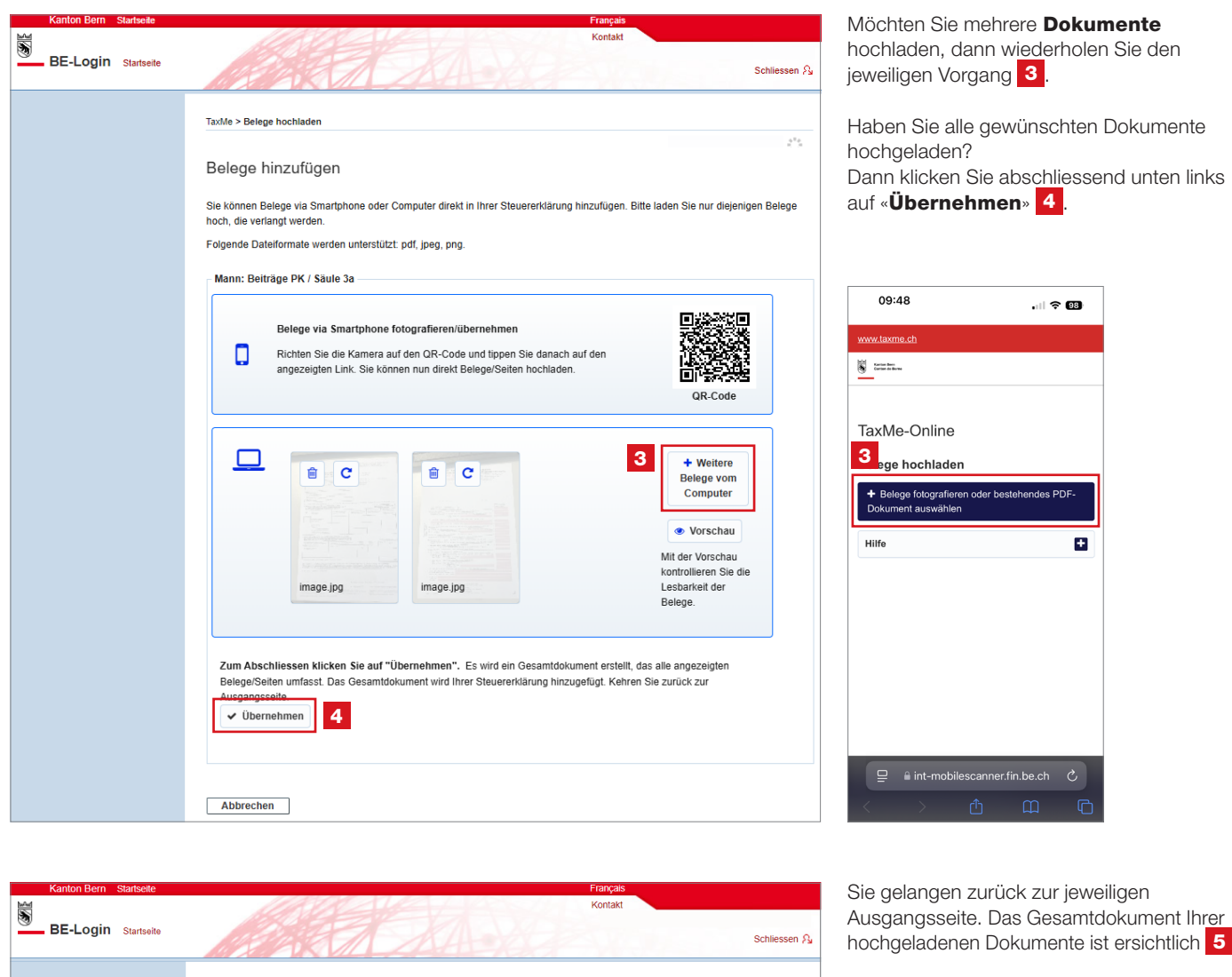

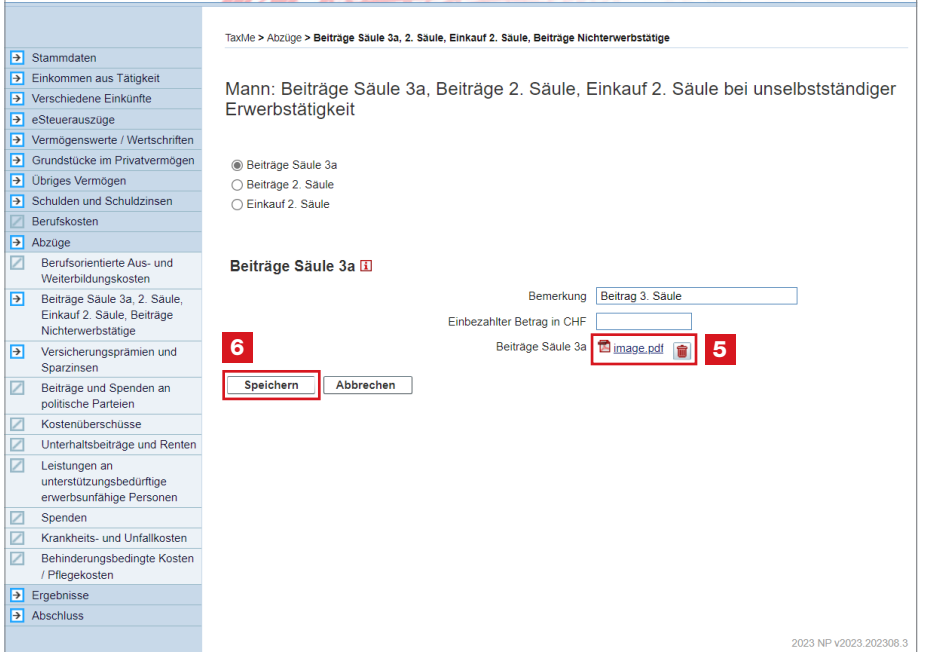

hochgeladenen Dokumente ist ersichtlich 5.

Schliessen Sie ab mit «Speichern» 6.

Überall dort, wo Sie Belege direkt hochladen können, finden Sie den entsprechenden Button «Beleg hinzufügen».

# 6. Elektronischer Steuerauszug (E-Steuerauszug)

Sie können Steuerauszüge von Banken direkt als E-Steuerauszüge in die Steuererklärung integrieren. Die importierten Daten erscheinen automatisch im Wertschriftenverzeichnis. Erkundigen Sie sich bei Ihrer Bank nach dem E-Steuerauszug.

|             | Kanton Bern Startseite         |          |                |                                      |                               | Français             |             |             |             |
|-------------|--------------------------------|----------|----------------|--------------------------------------|-------------------------------|----------------------|-------------|-------------|-------------|
| 3           | BE-Login Startseite            |          |                |                                      | A                             | Kontakt              |             | s           | chliessen 🖧 |
|             |                                | TaxMe >  | > e Steue      | auszüge                              |                               |                      |             |             |             |
| <b>&gt;</b> | Stammdaten                     |          |                |                                      |                               |                      |             |             |             |
| ∢           | Einkommen aus Tätigkeit        | rr₹ Vide | en eSter       | Ierauszug"                           |                               |                      |             |             |             |
| →           | Verschiedene Einkünfte         |          | <u>, 00101</u> | ToyMo Online                         |                               |                      |             |             |             |
| <b>V</b>    | > e Steuerauszüge              | 1        |                |                                      |                               |                      |             |             |             |
| <b>&gt;</b> | Vermögenswerte / Wertschriften | ~        |                | Iour                                 |                               |                      |             |             |             |
| <b>&gt;</b> | Grundstücke im Privatvermögen  | eSte     | euera          | uszuge                               |                               |                      |             |             |             |
| ≯           | Übriges Vermögen               |          |                |                                      |                               |                      |             |             |             |
| <b>&gt;</b> | Schulden und Schuldzinsen      | Sie kör  | nnen Ihre      | elektronischen Steuerauszüge im p    | df-Format direkt aus Ihrer Co | mputerablage hochla  | aden und in | Ihre Steuer | erklärung   |
|             | Berufskosten                   | ubertra  | igen. Die      | Steuerverwaltung kann Ihre hochge    | eladenen Daten erst einsehen  | , wenn Sie die Steue | ererklarung | freigegeber | haben.      |
| <b>!</b>    | Abzüge                         |          |                |                                      |                               |                      |             |             |             |
| ∢           | Ergebnisse                     | eStei    | ueraus         | züge i                               |                               |                      |             |             |             |
| <b>&gt;</b> | Abschluss                      |          | Status         | Name des Finanzinstituts             | Name des Kunden               | Konten               | Schulden    | Wert.       | Kosten      |
|             | Daten löschen                  |          | otatao         |                                      | Hame des Handen               |                      | oonalaon    | schriften   |             |
|             | Infos / Bedienungsanleitung    | Zum Lö   | öschen e       | ines Eintrags klicken Sie bitte oben | auf das Papierkorb-Symbol.    |                      |             |             |             |
|             | Wegleitung                     |          |                |                                      |                               |                      |             |             |             |
|             | Zusammenzug / Drucken 2        | eSte     | uerausz        | ug hochladen                         |                               |                      |             |             |             |
|             |                                |          |                |                                      |                               |                      |             |             |             |
|             |                                |          |                |                                      |                               | << Vorhe             | erige Seite | Nächste     | Seite >>    |
|             |                                |          |                |                                      |                               |                      | 2           | 019 NP v201 | 9.190920.19 |

1 Unter «**E-Steuerauszüge**» können Sie Ihre E-Steuerauszüge hochladen und müssen Angaben zu Konten, Schulden, Wertschriften (Aktien, Obligationen, Diverse) sowie Spesen nicht mehr manuell erfassen.

2 Klicken Sie auf «**E-Steuerauszug** hochladen» und folgen Sie den Anweisungen.

Wichtig: Der E-Steuerauszug kann nicht fotografiert werden, denn die Qualität der fotografierten Strichcodes ist ungenügend.

| <ul> <li>Vermögenswerte / Wertschriften</li> </ul> |              |           |                                                                          |                                    |               |                            |            |                     |
|----------------------------------------------------|--------------|-----------|--------------------------------------------------------------------------|------------------------------------|---------------|----------------------------|------------|---------------------|
| <ul> <li>Grundstücke im Privatvermögen</li> </ul>  | eSt          | euera     | uszüge                                                                   |                                    |               |                            |            |                     |
| <ul> <li>Übriges Vermögen</li> </ul>               |              |           |                                                                          |                                    |               |                            |            |                     |
| <ul> <li>Schulden und Schuldzinsen</li> </ul>      | Der          | eSteuera  | uszug wurde erfolgreich hochgeladen                                      |                                    |               |                            |            |                     |
| Berufskosten                                       |              |           |                                                                          |                                    |               |                            |            |                     |
| I Abzüge                                           | e:           |           |                                                                          |                                    |               |                            |            |                     |
| → Ergebnisse                                       | Sie Ko       | onnen Inr | e elektronischen Steuerauszuge im p<br>Steuenverwaltung kann ihre bachge | at-Format direkt aus inrer Compute | Sio dio Store | aden und in<br>prorklärung | Inre Steue | rerklarung<br>baban |
| → Abschluss                                        | uberu        | ayen. Di  | e Steuerverwaltung kann nine nochge                                      | adenen Daten erst einsenen, wenn   | Sie die Steur | erential ung               | neigegebei | r naben.            |
| Daten löschen                                      | e Ste        | uerau     | ziice ii                                                                 |                                    |               |                            |            |                     |
| Infos / Bedienungsanleitung                        | 0010         | uerau     | szago 🖬                                                                  |                                    |               |                            |            |                     |
| Wooloitung                                         |              | Status    | Name des Finanzinstituts                                                 | Name des Kunden                    | Konten        | Schulden                   | Wert-      | Kosten              |
| Wegleitung                                         |              |           |                                                                          |                                    |               |                            | schriften  |                     |
| Zusammenzug / Drucken                              | 1            | →         | Referenzbank                                                             | Muster Max / 1234567890            |               | <b>√</b>                   | <b>√</b>   |                     |
|                                                    | Zum L<br>eSt | öschen (  | aines Eintrags klicken Sie bitte oben a<br>zug hochladen                 | übertragen                         |               |                            |            |                     |
|                                                    |              |           |                                                                          |                                    | << Vorh       | erige Seite                | Nächste    | Seite >>            |

3 Wenn Sie alle E-Steuerauszüge hinzugefügt haben, klicken Sie auf «**Inhalte übertragen**», damit die Inhalte in die Steuererklärung überführt werden.

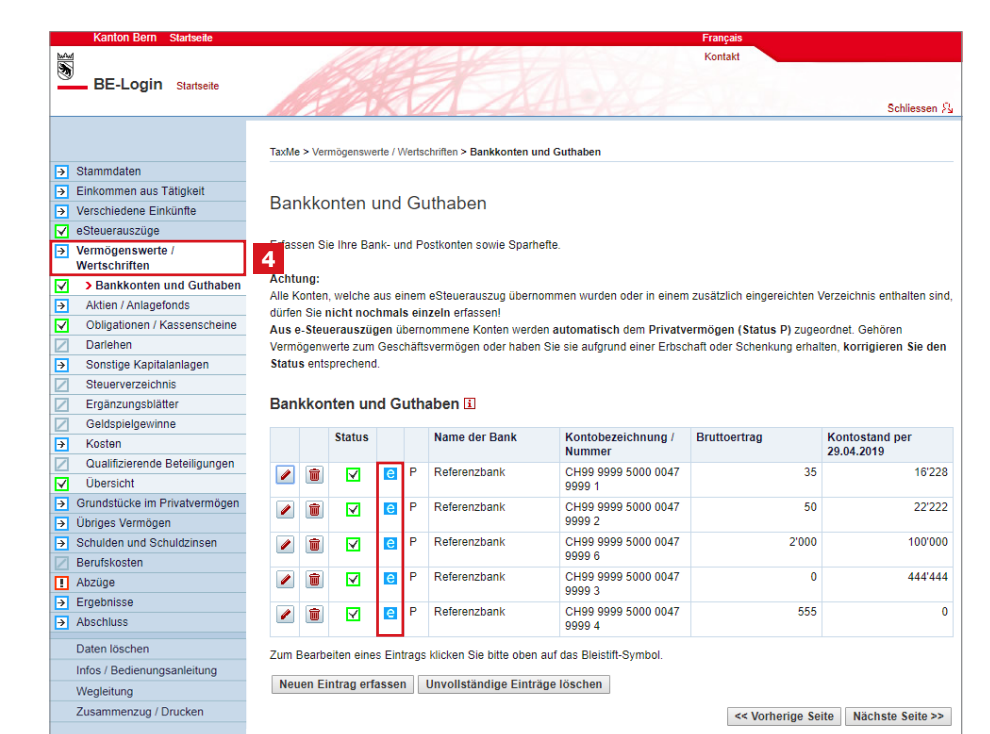

4 Die im E-Steuerauszug hinterlegten Daten wurden importiert. Dies erkennen Sie am Symbol «e» unter «Vermögenswerte/ Wertschriften», z. B. «Bankkonten und Guthaben».

Wichtig: Sie sind verantwortlich für die Vollständigkeit des Verzeichnisses, nicht die Bank.

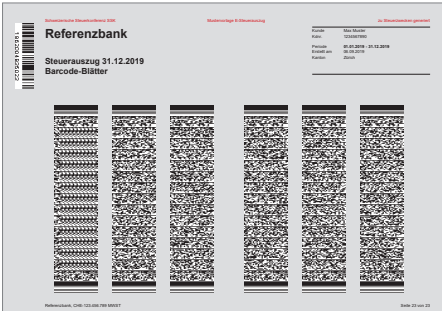

Muster E-Steuerauszug

# 7. Abschliessen der Steuererklärung

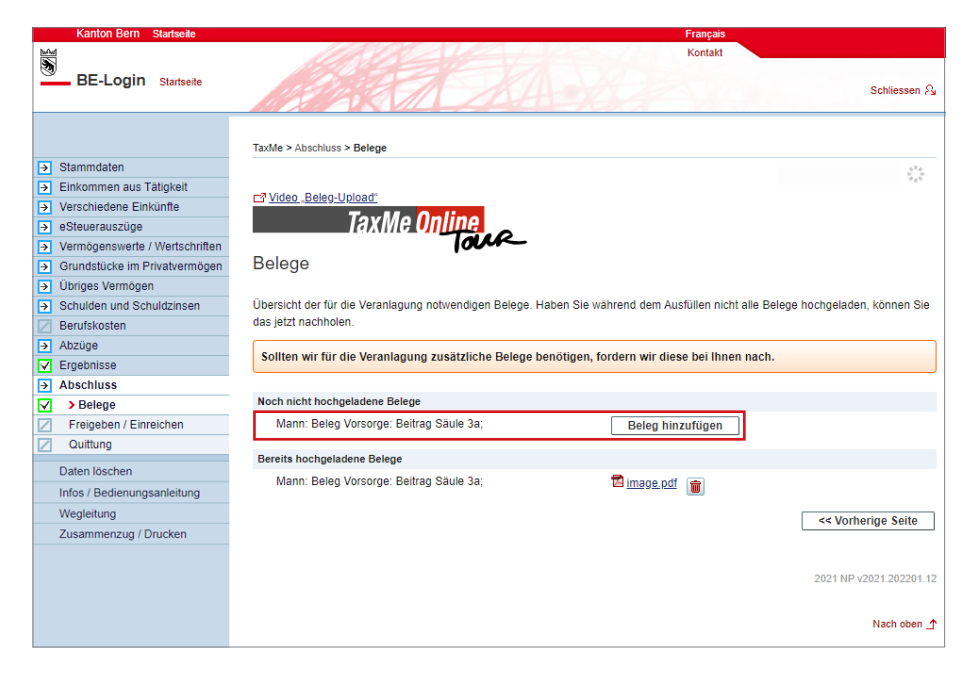

## Im Navigationsbaum müssen alle aktivierten Punkte das grüne oder gelbe Symbol anzeigen.

Unter «**Abschluss**» > «**Belege**» erhalten Sie eine Übersicht, damit Sie sehen, welche Belege Sie hochgeladen haben und welche Belege noch fehlen.

Fehlende Belege können Sie hier noch hochladen, damit Sie diese nicht auf dem Postweg einreichen müssen.

#### >>> Reichen Sie nur die verlangten

Belege ein! Sollten wir für die Veranlagung zusätzliche Unterlagen benötigen, fordern wir diese bei Ihnen nach.

Unter «**Freigeben/Einreichen**» werden Sie aufgefordert, Vollständigkeit und Richtigkeit der Steuererklärung zu erklären und diese **elektronisch freizugeben** und **einzureichen**.

| Kanton Bern Startseite                      | Français                                                                                                 |                 |
|---------------------------------------------|----------------------------------------------------------------------------------------------------|-----------------|
|                                             | Kontakt                                                                                                  |                 |
| BE-Login Startseite                         | A A A A A A A A A A A A A A A A A A A                                                                    |                 |
|                                             | TaxMe 2018 > Abschluss > Freigeben / Einreichen                                                          |                 |
| ✓ Stammdaten                                |                                                                                                    |                 |
| <ul> <li>Einkommen aus Tätigkeit</li> </ul> | Fraigebon / Finraichan                                                                                   |                 |
| Verschiedene Einkünfte                      | Freigeben / Einteichen                                                                                   |                 |
| ✓ eSteuerauszüge                            |                                                                                                    |                 |
| Vermögenswerte / Wertschriften              | 🗹 Ich erkläre die Vollständigkeit und Richtigkeit der Steuererklärung und reiche diese elektronisch ein. |                 |
| Grundstücke im Privatvermögen               | Klicken Sie auf "elektronisch einreichen» und gehen Sie Ihre Steuererklärung frei                        |                 |
| V Übriges Vermögen                          | Sie hestätinen, dass alle erforderlichen Steuerdaten vollständig und wahrheitsnetreu erfasst wurden      |                 |
| Schulden und Schuldzinsen                   | ore seemingen, asso and environment electrolation relicitaring and maintenagenea entrest mardell.        |                 |
| <ul> <li>Berufskosten</li> </ul>            | Nachträaliche Änderungen sind nicht mehr möglich!                                                        |                 |
| ✓ Abzüge                                    |                                                                                                    |                 |
| Ergebnisse                                  | Elektronisch einfelchen                                                                                  |                 |
| Abschluss                                   | << Vorherige Se                                                                                          | eite            |
| ✓ Belege                                    |                                                                                                    |                 |
| <ul> <li>Freigeben / Einreichen</li> </ul>  |                                                                                                    |                 |
| Quittung                                    |                                                                                                    |                 |
| Daten löschen                               |                                                                                                    |                 |
| Infos / Bedienungsanleitung                 |                                                                                                    |                 |
| Wegleitung                                  |                                                                                                    |                 |
| Zusammenzug / Drucken                       |                                                                                                    |                 |
|                                             |                                                                                                    |                 |
|                                             |                                                                                                    |                 |
|                                             | 2018 ND v2018 18-                                                                                        | 1127            |
|                                             | 2010 NF 42010.10                                                                                         | - 1 <i>a</i> _1 |
|                                             | Nach of                                                                                                  | ben             |
| © Kanton Bern                               | 🍸 🕇 🖾 Impr<br>Recht                                                                                      | essu<br>tlich   |

Wenn Sie alleinstehend sind, dann erscheint folgende Ansicht:

| Kanton Bern Startseite                                                                                                    | Français                                                                                                    |                                          |
|----------------------------------------------------------------------------------------------------|----------------------------------------------------------------------------------------------------|------------------------------------------|
| BE Login autor                                                                                                    | Kontakt                                                                                                    |                                          |
| BE-LOGIN Startseite                                                                                                    | MERON ALLONG                                                                                                    |                                          |
| Stansmedaten Einkommen aus Tätigkeit Einkommen aus Tätigkeit Sverschiedene Einkünfte Sverschiedene Einkünfte Grundstücke im Privatvermögen Schuiden und Schuldzinsen Schuiden und Schuldzinsen Schuiden und Schuldzinsen Feurjskösten Fergebnisse Fabigebnisse Fabigebni | TaxMe 2018 > Abechluss > Freigeben / Einreichen<br>Freigeben / Einreichen<br>✓ Ich erkläre die Vollständigkeit und Richtigkeit der Steuererklärung und reiche diese elektronisch ein.<br>Klicken Sie auf «elektronisch einreichen» und geben Sie Ihre Steuererklärung frei.<br>Sie bestätigen, dass alle erforderlichen Steuerdaten vollständig und wahrheitsgetreu erfasst wurden.<br>Nachträgliche Änderungen sind nicht mehr möglich!<br>Elektronisch einreichen | < Vorherige Seite 2018 NP v2018.181127.1 |
|                                                                                                    |                                                                                                    | Nach oben 🛧                              |
| © Kanton Bern                                                                                                    | ¥∵f ⊠                                                                                                    | Impressum<br>Rechtliches                 |

Wenn Sie verheiratet sind, dann erfolgt automatisch folgende Ansicht:

| Kanton Bern Startseite                     | Français                                                                                                 |                        |
|--------------------------------------------|----------------------------------------------------------------------------------------------------|------------------------|
| BE-Login Startseite                        | Kontak                                                                                                   |                        |
|                                            | TaxMe 2018 > Abschluss > Freigeben / Einreichen                                                          |                        |
| Stammdaten                                 |                                                                                                    |                        |
| Einkommen aus Tätigkeit                    | Fraigaban / Finraiaban                                                                                   |                        |
| Verschiedene Einkünfte                     | Freigeben / Einfeichen                                                                                   |                        |
| ✓ eSteuerauszüge                           |                                                                                                    |                        |
| Vermögenswerte / Wertschriften             |                                                                                                    |                        |
| Grundstücke im Privatvermögen              | Bitte wahlen Sie die für Sie zutreffende Situation aus.                                                  |                        |
| Übriges Vermögen                           | Mein/e Partner/in hat mir das Ausfüllen der Steuererklänung überlassen (vertragliche Vertretung)         |                        |
| Schulden und Schuldzinsen                  | Mein/e Partner/in hat die Steuererklärung persönlich geprüft und für vollständig und richtig befunden.   |                        |
| <ul> <li>Berufskosten</li> </ul>           |                                                                                                    |                        |
| ✓ Abzüge                                   | Wir erklären die Vollständigkeit und Richtigkeit der Steuererklärung und reichen diese elektronisch ein. |                        |
| ✓ Ergebnisse                               | Klicken Sie auf «elektronisch einreichen» und geben Sie Ihre Steuererklärung frei.                       |                        |
| Abschluss                                  | Sie bestätigen, dass alle erforderlichen Steuerdaten vollständig und wahrheitsgetreu erfasst wurden.     |                        |
| ✓ Belege                                   |                                                                                                    |                        |
| <ul> <li>Freigeben / Einreichen</li> </ul> | Nachträgliche Anderungen sind nicht mehr möglich!                                                        |                        |
| Quittung                                   | Elektronisch einreichen                                                                                  |                        |
| Daten löschen                              |                                                                                                    | de Vorborigo Soito     |
| Infos / Bedienungsanleitung                |                                                                                                    | s vomenge seite        |
| Wegleitung                                 |                                                                                                    |                        |
| Zusammenzug / Drucken                      |                                                                                                    |                        |
|                                            |                                                                                                    |                        |
|                                            |                                                                                                    |                        |
|                                            |                                                                                                    | 2018 NP v2018.181218.0 |
|                                            |                                                                                                    |                        |
|                                            |                                                                                                    | Nach oben 🛧            |
|                                            |                                                                                                    |                        |
| @ Kastas Darp                              |                                                                                                    | Improgram              |
| Canton Bern                                | T 1 🛛                                                                                                    | Rechtliches            |

Sie haben zwei Möglichkeiten zur Auswahl. Wählen Sie die für Sie zutreffende Situation aus.

Anschliessend bestätigen Sie mittels Klick die Richtigkeit und Vollständigkeit der Steuererklärung. Erst dann können Sie die Steuererklärung elektronisch freigeben und einreichen.

# 8. Bestätigung

Wenn Sie **alle Belege** beim Ausfüllen **hochgeladen haben, ist kein Papierversand mehr nötig**. Mit der elektronischen Freigabe gilt die Steuererklärung als eingereicht. Erst **nach der elektronischen Freigabe** sind Ihre **Daten für die Steuerverwaltung ersichtlich**.

Wenn Sie nicht alle oder keine Belege direkt hochgeladen haben, dann müssen Sie die Bestätigung ausdrucken. Die Bestätigung beinhaltet eine Zusammenfassung der Steuererklärung und eine Belegliste. Die fehlenden Belege müssen Sie so bald als möglich zusammen mit der Belegliste auf dem Postweg an die dort aufgedruckte Adresse schicken.

>>> Reichen Sie nur die verlangten Belege ein! Sollten wir für die Veranlagung zusätzliche Unterlagen benötigen, fordern wir diese bei Ihnen nach.